# Guia Rápido de Aquisição com o Preditor® Portátil

# 1. Preparando o Preditor® Portátil e o Hardware Preditor®

- 1. Certifique-se de que o Preditor® Portátil esteja carregado;
- 2. Certifique-se de as pilhas do Hardware Preditor® estejam carregadas (inclusive as extras);
- 3. Certifique-se de que o transdutor de corrente esteja à mão.

# 2. Definindo Rotas (no PC)

#### Abrindo o Modo Supervisório

- 1. Certifique-se de que o Software Preditor® esteja carregado.
- 2. Clique no botão Abrir Modo Supervisório, na barra de ferramentas, para ativar o *Modo Supervisório*.

#### Criando uma nova rota

- 1. Em *Rotas Cadastradas*, clique no botão **Inserir** para abrir o diálogo de inserção de rota.
- 2. Digite o nome da nova rota.
- 3. Clique em **Ok** para confirmar a inserção.

#### Removendo uma rota

- 1. Em Rotas Cadastradas, selecione a rota desejada.
- 2. Clique no botão **Remover**.
- 3. No diálogo de confirmação, clique em **Ok** para confirmar a remoção.

#### Renomeando uma rota

- 1. Em Rotas Cadastradas, clique com o botão direito do mouse sobre a rota desejada.
- 2. Clique no item de menu Renomear Rota.
- 3. No diálogo de edição digite um novo nome para a rota.
- 4. Clique em **Ok** para confirmar a troca.

#### Incluindo motores em uma rota

- 1. Em *Árvore de Motores*, selecione o motor, seção ou área desejada (todos os motores que estejam relacionados a este item serão incluídos).
- 2. Pressione o botão esquerdo do mouse (sem soltar) e arraste o item até a *Lista de Motores da Rota*.
- 3. Libere o botão esquerdo do mouse.

#### Removendo motores de uma rota

- 1. Em Rotas Cadastradas, selecione a rota desejada.
- 2. Em Lista de Motores da Rota, clique com o botão direito do mouse sobre o motor

desejado.

3. Clique no item de menu **Remover Motor.** 

#### Posicionando motores de uma rota

- 1. Em Rotas Cadastradas, selecione a rota desejada.
- 2. Em Lista de Motores da Rota, selecione o motor desejado.
- Clique no botão <sup>1</sup> Mover Acima para subir o motor em uma posição ou no botão <sup>3</sup> Mover Abaixo para descer o motor em uma posição na lista.

#### Saindo do Modo Supervisório

- 1. Saia do Modo Supervisório clicando no botão 论 Fechar Modo Supervisório, na barra de ferramentas.
- 2. Selecione Sim.

# 3. Sincronizando Rotas

#### Preparando o Preditor® Portátil

- 1. Certifique-se de que o cabo de conexão entre o PC e o Preditor® Portátil esteja corretamente conectado.
- 2. Certifique-se de que o Preditor® Portátil esteja ligado.
- 3. Selecione o menu **Start** [22], no canto superior esquerdo da tela.
- 4. Selecione o item de menu 🗐 Preditor Portátil.
- 5. Aguarde o programa ser carregado.

#### Limpando rotas e dados (no Preditor® Portátil)

- 1. Na tela principal do programa, selecione o menu Rotas | Limpar Árvore de Rotas.
- No diálogo de confirmação, selecione No (Não) para apagar as rotas da árvore e os dados da memória;

#### Sincronizando (no PC)

- 1. Acesse o menu **Programa | Preditor Portátil | Sincronizar Rotas** para enviar as rotas de aquisição desejadas (com os motores e suas configurações) para o dispositivo portátil.
- 2. Um diálogo de seleção de rotas será aberto.
- 3. Nele selecione as rotas e motores desejados.
- 4. Clique no botão 🖬 Sincronizar.
- 5. No <u>Preditor® Portátil</u>, selecione o menu Rotas | Sincronizar Rotas
- O programa aguardará uma conexão com Preditor® Portátil e indicará o resultado da transação em uma caixa de diálogo.

#### Inserindo motores adicionais (no Preditor® Portátil)

1. Na tela principal do programa, selecione o menu Rotas | Adicionar Motor. A tela de

| 😑 🗹 🏭 - Rota Princ | cipal        |
|--------------------|--------------|
| Motor              | 5            |
| E E Bota Alter     | ∠<br>zeativa |
|                    | 1            |
| Motor              | '<br>R21     |
| Motor              | Geral 1      |
|                    |              |
|                    |              |
|                    |              |
|                    |              |
|                    |              |

configurações do motor será exibida.

- 2. O nome do novo motor é automaticamente escolhido pelo programa e não pode ser alterado.
- 3. Entre com os as configurações do motor adicional nos campos apropriados.
- 4. Selecione o menu Salvar para incluir o novo motor.
- 5. O novo motor será inserido na rota "Motores Adicionais".

# 4. Fazendo aquisições

#### Fazendo o auto-ajuste de ganho (no Preditor® Portátil)

- 1. Certifique-se de que o Hardware Preditor® esteja corretamente ligado e de que o motor esteja em pleno funcionamento.
- 2. Selecione o motor desejado na Árvore de Rotas.
- 3. Selecione o menu Motor | Configurações do Motor. A tela de aquisição será exibida.
- 4. Selecione a página Aquisição.
- 5. Entre com as configurações de aquisição.
- 6. Selecione o item Auto, na caixa de seleção do canal e aguarde o término do processo.
- 7. Ao fim do processo, o programa selecionará o valor adequado e notificará o usuário em caso de erro.
- 8. Clique em Salvar.

### Efetuando uma aquisição (no Preditor® Portátil)

- 1. Selecione o motor desejado na Árvore de Rotas.
- 2. Selecione o menu Motor | Efetuar uma Aquisição. A tela de aquisição será exibida.
- 3. Selecione o tipo de aquisição desejada na caixa de seleção de aquisições.
- 4. Selecione o menu Iniciar, na Barra de Menus da tela de Aquisição.
- 5. Aguarde o fim do processo de aquisição e clique em Fechar.

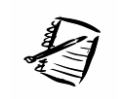

Obs.: Durante a aquisição, cada etapa é acompanhada por uma seta verde [\*]. Em caso de erro, um ícone em forma de "x" [x] indica a etapa que falhou.

# 5. Importando aquisições do Preditor® Portátil

#### Preparando o Preditor® Portátil

- 1. Certifique-se de que o cabo de conexão entre o PC e o Preditor® Portátil esteja corretamente conectado.
- 2. Certifique-se de que o Preditor® Portátil esteja ligado.
- 3. Selecione o menu Start [22], no canto superior esquerdo da tela.
- 4. Selecione o item de menu 🗐 Preditor Portátil.
- 5. Aguarde o programa ser carregado.

### Importando aquisições (no PC)

- 1. Acesse o menu **Programa** | **Preditor Portátil** | **Importar Dados** para baixar os arquivos de aquisição do dispositivo portátil.
- 2. O programa fará a conexão com Preditor® Portátil e copiará os arquivos para PC.

- 3. No Preditor® Portátil, selecione o menu Rotas | Sincronizar Dados
- 4. Ao fim da importação, clique em **Sim** se desejar fazer o **Processamento dos Dados** ou em **Não** para encerrar esta operação.

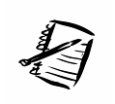

Obs.: Cada aquisição, através da interface serial, demora aproximadamente 50 segundos para ser transmitida do dispositivo portátil para o PC.

# 6. Processando os dados

### Processar os dados (no PC)

Acesse o menu **Programa** | **Preditor Portátil** | **Processar Dados** para processar e analisar os dados copiados do dispositivo portátil.

| Motor Inexistente                              | 2          |
|------------------------------------------------|------------|
| Motor Ad                                       | licional 1 |
| Selecione o modelo correspondente:             |            |
| Motor B21<br>Motor Geral 1<br>Motor1<br>Motor2 |            |
| selecione um motor                             |            |
| ✓ <u>A</u> ceitar                              | Dovo Motor |
| X Descartar Motor                              |            |

### Motores não identificados

Caso sejam identificados dados de um motor desconhecido, a tela de seleção de motor será exibida. Nesta tela o usuário deve selecionar a <u>qual motor</u> os dados pertencem. Esta seleção é feita da seguinte forma:

- 1. Selecione o motor desejado na lista de motores disponível.
- 2. Clique no botão **✓** Aceitar, para associar os dados ao motor selecionado.

#### Caso nenhum motor seja compatível com os dados

- 1. Clique em 🗐 Novo Motor. A tela de configurações de motor será exibida.
- 2. Entre com os dados do motor novo.
- Clique no botão Salvar para criar o motor. Ele estará selecionado na lista de motores.

4. Clique no botão 🗸 Aceitar para associar os dados ao motor novo.

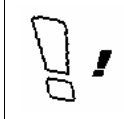

Atenção: Motores criados no processo de processamento dos dados do dispositivo portátil serão os últimos itens na *Árvore de Motores*, sem estar ligados a nenhuma área ou seção.